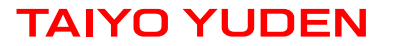

# Software Embedded Wireless LAN Module 802.11b/g/n WYSACVLAY-XX & WBSACVLAY-XZ Overview

Version 0.9 October 3<sup>rd</sup>, 2019

### WYSACVLAY-XX: Software Embedded 802.11b/g/n Module

#### **Features**

- SMD type module. with trace ANT
- IEEE802.11b/g/n conformity.
- Channel Number : 1 to 11 channel (11bgn)
- Interface : UART (baud rate: 9600~2000000, default 115200)
- Built-in Application Processor, WLAN front end, Flash Memory, Xtal, Power circuits
- Security: WPA-2 using AES/CCMP along with legacy security features
- Advanced Wi-Fi features: 802.11n, Micro-AP mode, client mode, WPS
- Software: HTTP client, HTTPs client, WPS, IEEE power save/Deep sleep, Firmware update
- Outline: 21.4 x 14.0 x 2.4max mm
- Package: Metal case package
- Japan, FCC and IESD qualified
- CE conducted test report available
- RoHS Conformity

#### **General Electrical Specification**

| Parameter                | Description    | Min. | Тур.            | Max. | Units |
|--------------------------|----------------|------|-----------------|------|-------|
| Frequency Range          | 11b/ g/ n      | 2412 |                 | 2462 | MHz   |
| Operation Voltage        | VBAT           | 3.0  | 3.3             | 3.6  | V     |
|                          | VIO            | 3.0  | 3.3             | 3.6  | V     |
| TX Output Power(11b/g/n) | 11b/11g/11n    |      | 15 / 9 / 9      |      | dBm   |
| RX Sensitivity (11b/g/n) | 11b/11g/11n    |      | -86 / -71 / -68 |      | dBm   |
| TX Power Consumption     | Burst Mode 11b |      | 165             |      | mA    |
| RX Power Consumption     | Mode 11n-HT20  |      | 82              |      | mA    |
| Power Consumption        | Sleep Mode     |      | 0.6             |      | mA    |
| Operating Temperature    |                | -30  |                 | 85   | deg-C |

### Block Diagram

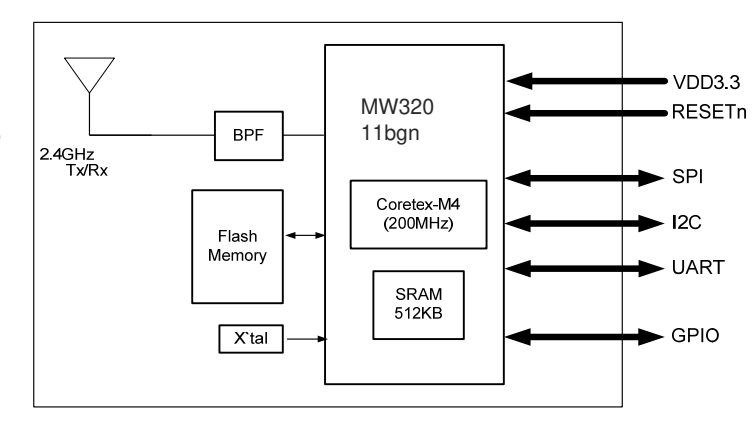

#### Outline

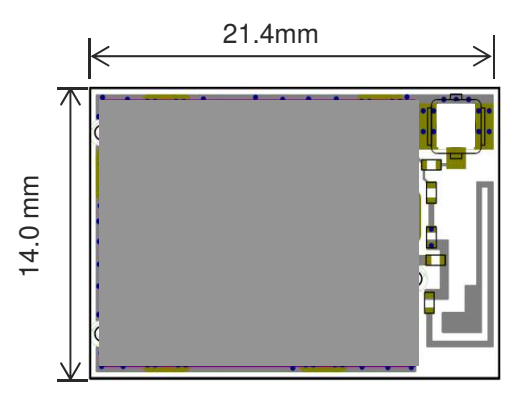

## **WBSACVLAY-XZ:** Wireless LAN Module Evaluation Board

### To Evaluate WLAN Module WYSACVLAY-XZ You Will Need WBSACVLAY-XZ

WBSACVLAY-XZ

**WBSACVLAY-XZ** is the evaluation Board for WLAN Module **WYSACVLAY-XZ.** This Board has everything you need to evaluate the performance of this module.

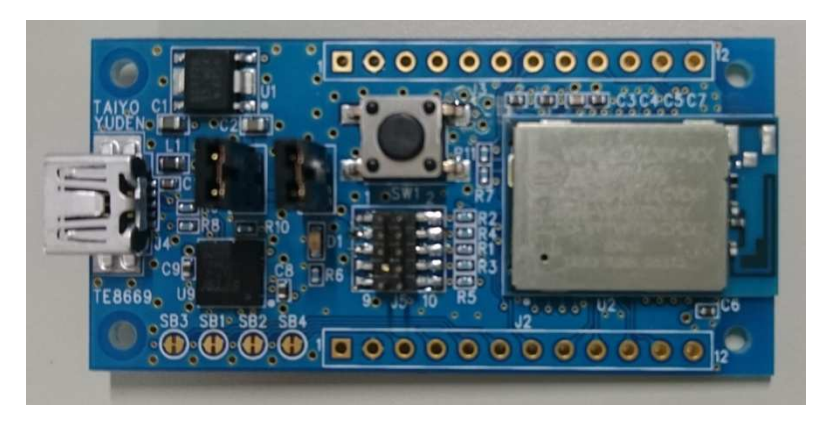

#### WBSACVLAY-XZ Kit includes:

| No. | ltem                        | Description                                                              | Qty |
|-----|-----------------------------|--------------------------------------------------------------------------|-----|
| 1   | WBSACVLAY-XZ                | Evaluation Board for WLAN module<br>WYSACVLAY-XZ with mini USB interface | 1   |
| 2   | Document access information | A card described information to download technical documents.            | 1   |

#### What will be provided if the Evaluation Board is purchased

• Software Specification: Command Reference document

Attention: WYSACVLAY-XZ (not WBSACVLAY-XZ) provided by web distributor is not bundled any above document. To get it, you need to purchase WBSACVLAY-XZ (Evaluation Board).

#### Anyone can access other documents at the following site:

English: <u>http://www.yuden.co.jp/ut/product/category/module/WYSACVLAY-XZ.html</u> Japanese: <u>http://www.yuden.co.jp/jp/product/category/module/WYSACVLAY-XZ.html</u>

## Example of hardware configuration for WBSACVLAY-XZ

In case of connect with PC

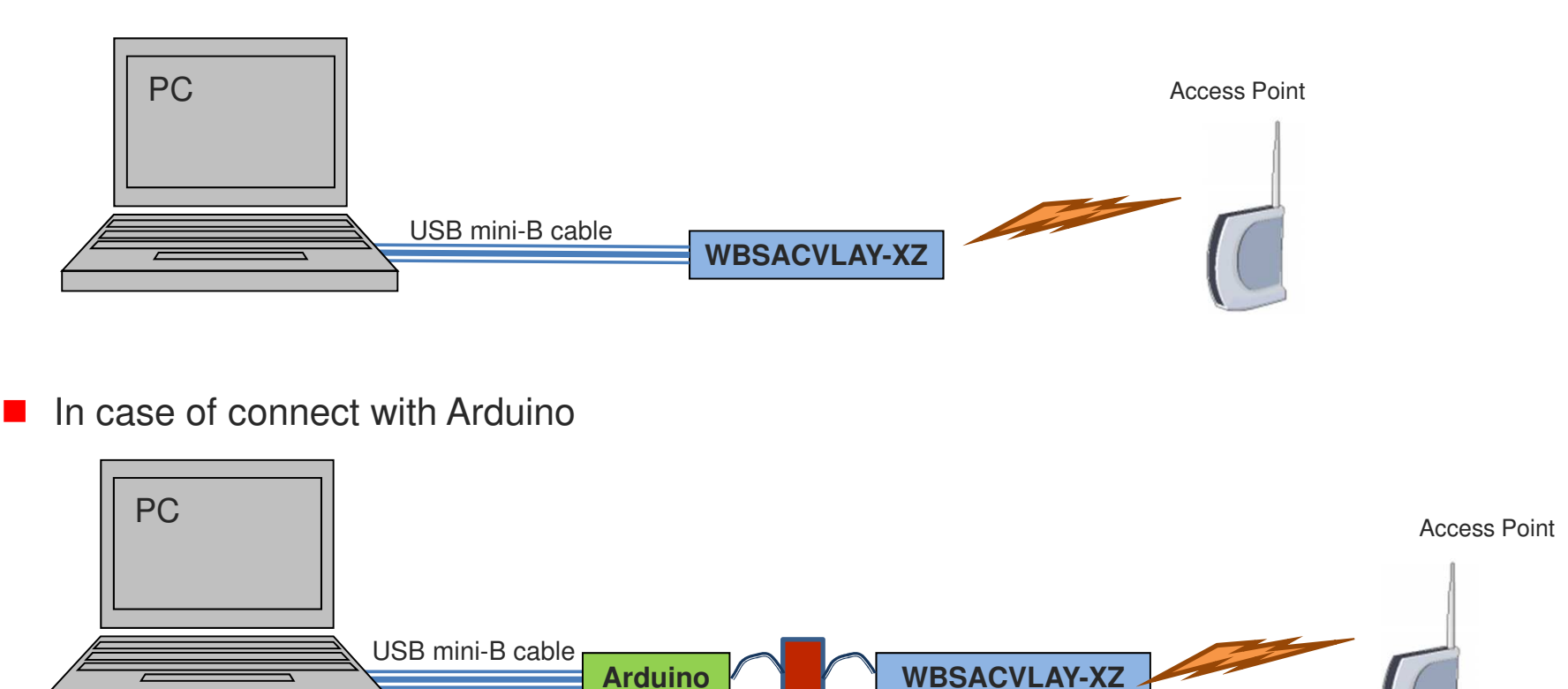

Attention: USB mini-B cable is not bundled in WBSACVLAY-XZ

**TAIYO YUDEN** 

UART level shifter (Logic level converter):

translation voltage level between Arduino (5V) and WBSACVLAY-XZ (3.3V)

## **Software Structure**

WYSACVLAY-WX is a software embedded wireless LAN Module

- WLAN driver, OS, Protocol Stack are included in the module.
- Controlled by easy command via UART
- Easy to implement wireless LAN, TCP/IP (socket interface), and Internet access protocol (HTTP, HTTPs) to your product

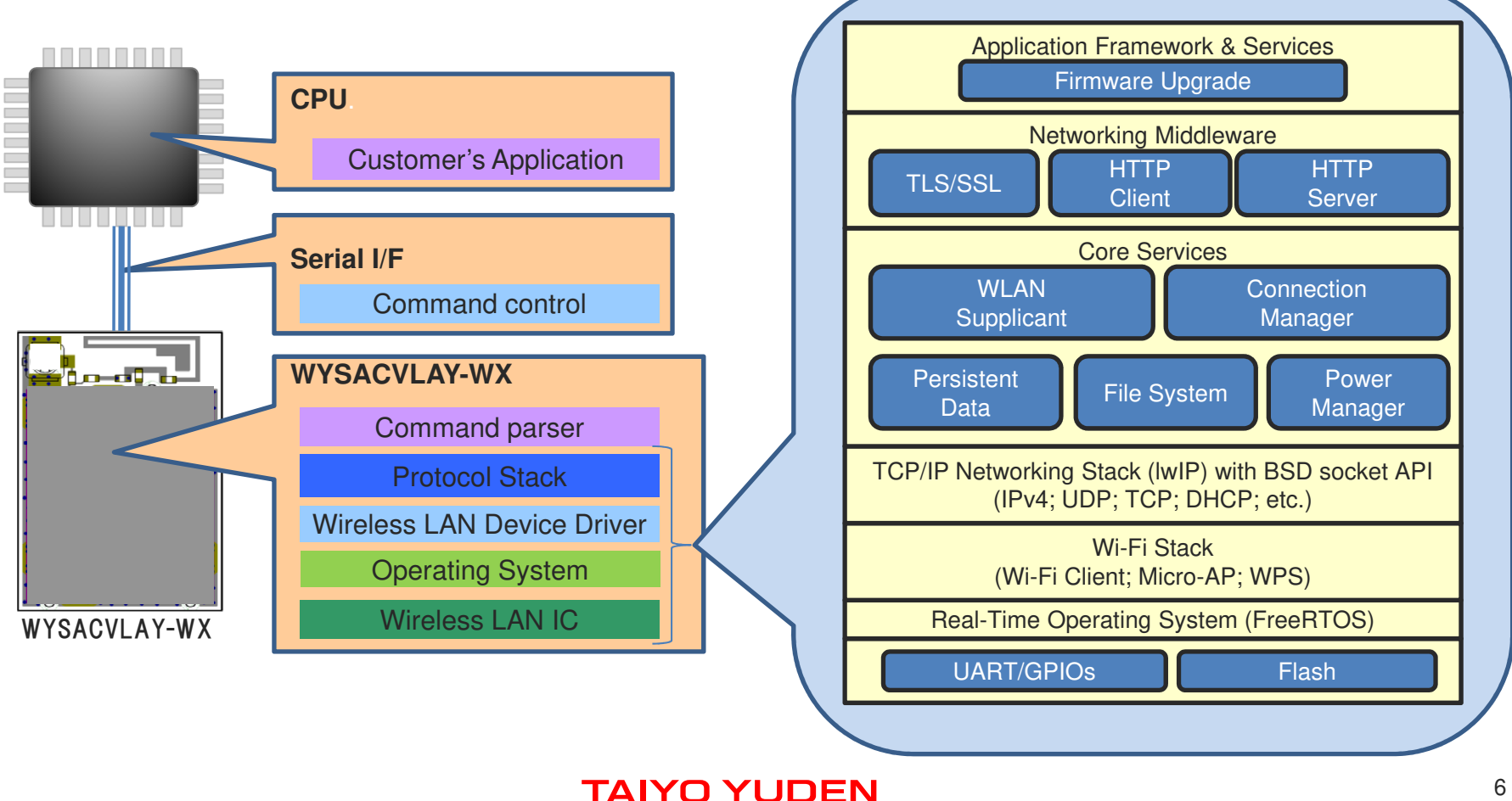

## **Usage Examples**

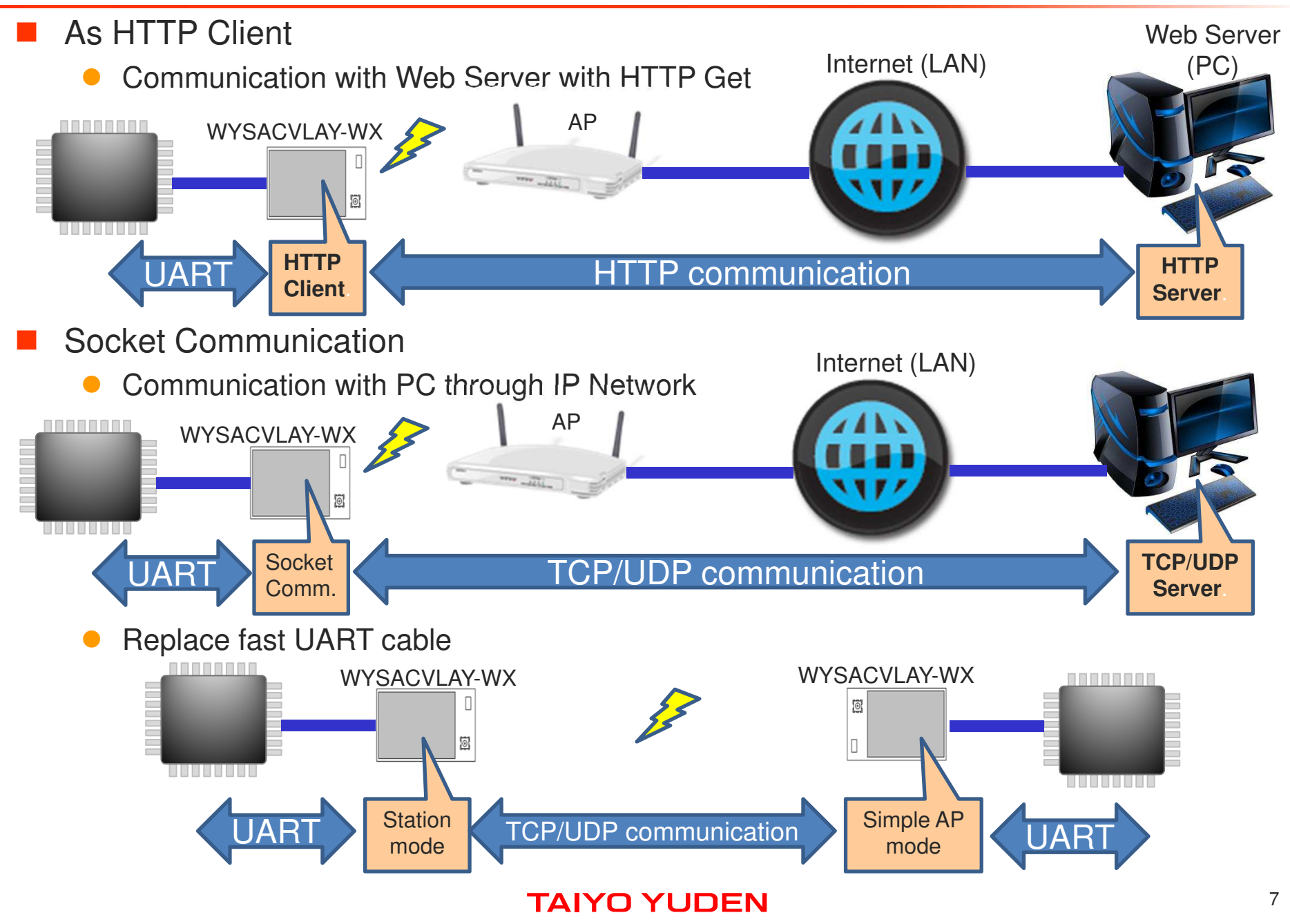

### Sample Command Sequence: How to connect to an existing AP

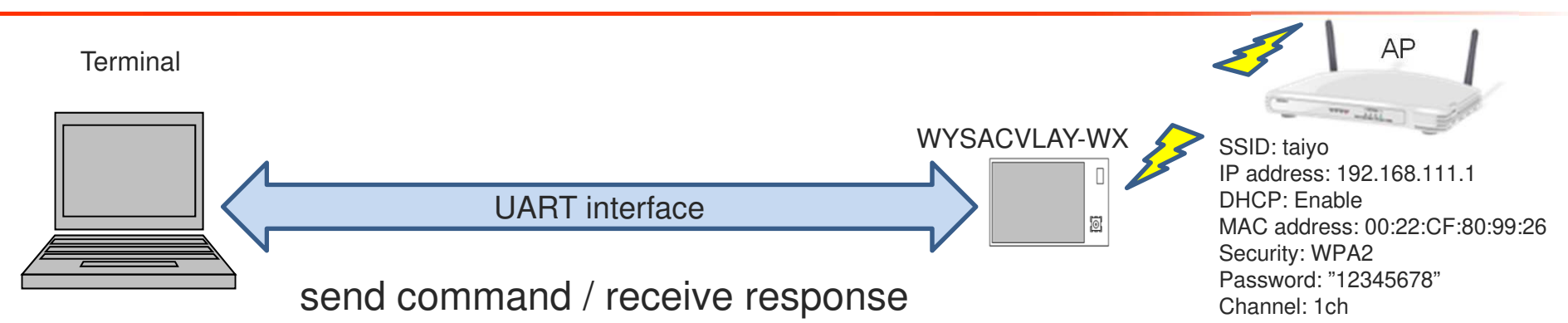

| Sequence | Send command to the module | Response from the module                                                                                                    | Brief Description                                                                                                    |
|----------|----------------------------|----------------------------------------------------------------------------------------------------|----------------------------------------------------------------------------------------------------|
| Step-1   | WISC                       | SCR01,0022CF809926,taiyo<br>SCR02,0022CF809927,ap-game-809927<br>SCR03,001D738229D4,BUFFALO-AGL300NH_G<br>SCR04,1CB17FE59B5A,ap_demo<br>SCR05,2EB17FE59B5A,aterm-b47dc0-gw<br>ACK | Scan access points<br>(5 AP exists in this case)                                                                                                    |
| Step-2   | WISD01                     | SCD01,0022CF809926,1,1,1,1,0,0,1,-46,taiyo                                                                                                    | Confirm details of "taiyo" AP based on scan results.<br>(BSSID="0022CF809926", channnel=1ch,<br>WMM=supported, WPS=PIN,<br>WEP=WPA=unavailable, WPA2=available,<br>RSSI=-46dBm、SSID="taiyo") |
| Step-3   | WSTI101taiyo               | ACK                                                                                                    | Select SSID ("taiyo") to be connect                                                                                                    |
| Step-4   | WSTI1024                   | ACK                                                                                                    | Select security type (WPA2)                                                                                                    |
| Step-5   | WSTI10312345678            | ACK                                                                                                    | Set pass phrase ("12345678")                                                                                                    |
| Step-6   | WSTI1041                   | ACK                                                                                                    | DHCP                                                                                                    |
| Step-7   | WICO1                      | CON1,taiyo                                                                                                    | Connect to AP -> Success to connect to "taiyo"                                                                                                    |
| Step-8   | WGCN                       | CFG0022CF809926,1,4,192.168.111.2,taiyo                                                                                                    | Get connect info (BSSID="0022CF809926",<br>channel=1ch, security=WPA2, IP address,<br>SSID="taiyo")                                                                                          |

Note: The above PRELIMINARY schedule is not guaranteed, and is subject to change.

## Sample Command Sequence: How to execute HTTP GET

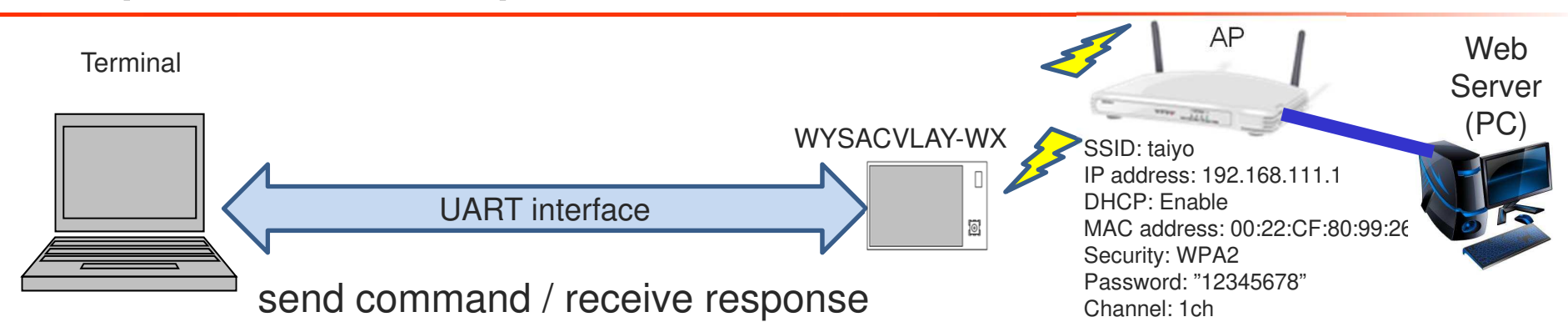

| Sequence          | Send command to the module      | Response from the module                                                                                                    | Brief Description                             |
|-------------------|---------------------------------|----------------------------------------------------------------------------------------------------|-----------------------------------------------|
| Step-1            | Connect to AP (previous page)   |                                                                                                    |                                               |
| Step-2<br>(http)  | WHTG01http://www.google.co.jp/  | RCS01<br>RCT01 html <html <br="" itemscope="">itemtype="http://schema.org/WebPage"<br/>lang="ja"&gt;<head><meta <br="" content="「E^鈕&lt;br&gt;缺????~c[・オト「ワキBウワエワ?・¥?pオトAィTオ&lt;br&gt;フ??ットュセウ「B"/>(snip)</head></html> | HTTP GET for <u>http://www.google.co.jp/</u>  |
| Step-2<br>(https) | WHTG01https://www.google.co.jp/ | RCS01<br>RCT01 html <html <br="" itemscope="">itemtype="http://schema.org/WebPage"<br/>lang="ja"&gt;<head><meta <br="" content="「E^鈕&lt;br&gt;鴃????~c[・オト「ワキBウワエワ?・¥?pオトAィTオ&lt;br&gt;フ??ットュセウ「B"/>(snip)</head></html> | HTTP GET for <u>https://www.google.co.jp/</u> |

Note: The above PRELIMINARY schedule is not guaranteed, and is subject to change.